Nixfarma

# Butlletí Setmanal TIPUS DE BLISTERS SPD

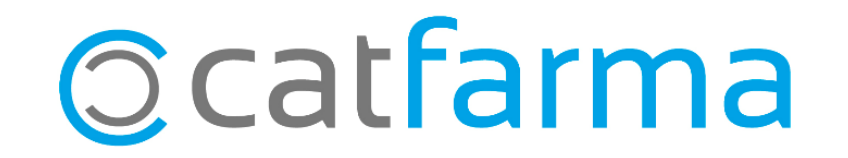

Com ja sabeu amb Nixfarma es pot portar el control de la creació i dispensació dels SPD, ara amb la nova versió 9.1.1.60, incorpora l'opció de crear el teus tipus de blisters personalitzats.

Tot seguit veurem un exemple de com funciona.

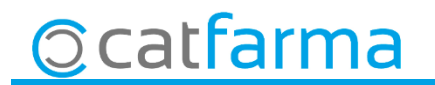

· Accedim a l'opció de menú Vendes → SPD→ Mestre tipus de blisters.

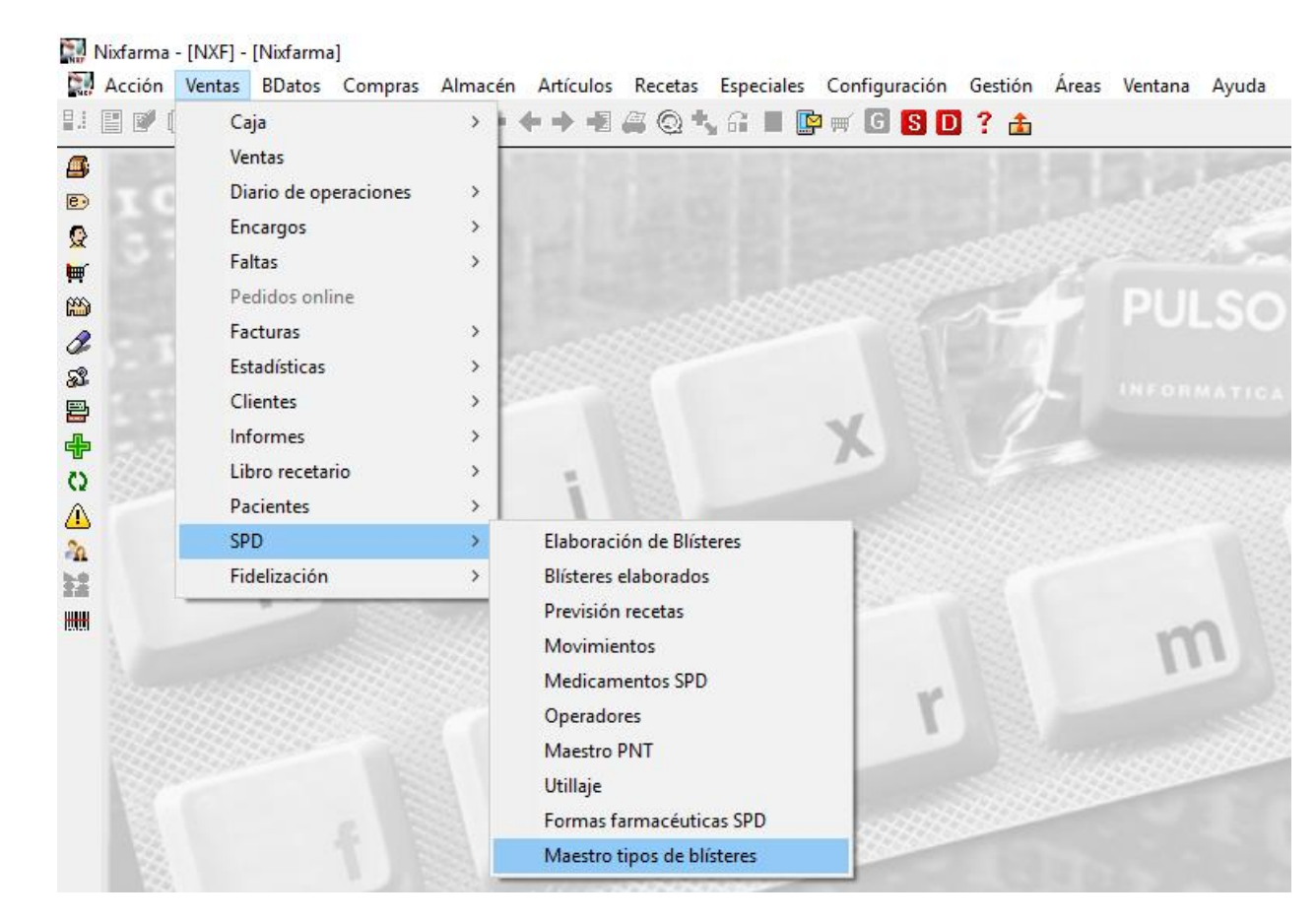

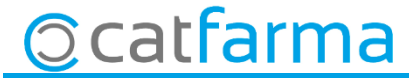

 $\cdot$  En aquesta pantalla es troben tots el tipus de blisters que ja venen per defecte a **Nixfarma**, aquest no es poden modificar. Amb un **F6** o **Inserir** crearem un tipus nou:

| Maestro tipos de blísteres             | Maestro tipos de blísteres |          |                         |              |              |      | CATF<br>02/1    | ARMA<br>1/2018         |           |   |
|----------------------------------------|----------------------------|----------|-------------------------|--------------|--------------|------|-----------------|------------------------|-----------|---|
|                                        |                            |          |                         |              |              |      |                 |                        |           |   |
| Tipo blíster                           | Ud. max.                   | Amanecer | Desayuno                | Comida       | Merienda     | Cena | Acostarse       | Nro. Tomas             |           |   |
| Semanal 6 tomas (4 unidades)           | ۷                          | ~        | <b>V</b>                | ~            | <b>V</b>     |      | $\checkmark$    | 6                      |           |   |
| Semanal 6 tomas (8 unidades)           | 8                          |          |                         | <b>v</b>     | <b>v</b>     |      |                 | 6                      |           |   |
| Semanal 6 tomas (12 unidades)          | 12                         | <b>v</b> | $\checkmark$            | ~            |              |      | V               | 6                      |           |   |
| Semanal 6 tomas (sin límite de unidade | es) 99                     | <b>V</b> |                         | <b>v</b>     | $\checkmark$ |      | V               | 6                      |           |   |
| Semanal 4 tomas (4 unidades)           | 4                          |          |                         | <b>v</b>     |              |      | V               | 4                      |           |   |
| Semanal 4 tomas (8 unidades)           | 8                          |          |                         | <b>v</b>     |              |      | <b>V</b>        | 4                      |           |   |
| Semanal 4 tomas (12 unidades)          | 12                         |          |                         | <b>v</b>     |              |      |                 | 4                      |           |   |
| Semanal 4 tomas (sin límite de unidade | es) 99                     |          |                         | <b>v</b>     |              |      |                 | 4                      |           |   |
| Semanal 3 tomas (4 unidades)           | 4                          |          | $\checkmark$            | <b>v</b>     |              |      |                 | 3                      |           |   |
| Semanal 3 tomas (8 unidades)           | 8                          |          | V                       | $\checkmark$ |              |      |                 | 3                      |           |   |
| Semanal 3 tomas (12 unidades)          | 12                         |          |                         |              |              |      |                 | 3                      |           |   |
| Semanal 3 tomas (10 unidades)          | ) 00<br>10                 |          |                         |              |              |      |                 | 3                      |           |   |
|                                        |                            |          |                         |              |              |      |                 |                        |           |   |
|                                        |                            | Г        | Г                       | Γ            |              | Esι  | in co           | mptador                | automàtic | С |
| roduïm el nom del blister i e          | el                         | Г        |                         |              |              |      | <b>I</b>        |                        |           |   |
|                                        |                            |          |                         |              |              | nomi | ore a           | e tomes.               |           |   |
| ndre maxim d'unitats que e             | es l                       |          |                         |              |              |      |                 |                        |           |   |
| len nosar al blister                   |                            |          |                         |              | 7            |      |                 | 1 1                    |           |   |
| den posar at blister                   |                            | _        |                         |              |              |      | <u>A</u> ceptar | <u><u>U</u>ancelar</u> |           |   |
|                                        |                            |          | Quan es pren les tomes? |              |              |      |                 |                        |           |   |
| cattarma                               |                            |          |                         |              |              |      |                 |                        |           |   |
|                                        |                            |          |                         |              |              |      |                 |                        |           |   |

• Ara quan donem d'alta el pacient al seleccionar el **Tipo Blister** a la llista ens mostrarà la nostra creació.

5

| Maestro de pacientes                                                                                                    |                                                                                                    |                                                                                                    | Insertando                             | CATFARMA<br>02/11/2018           |
|----------------------------------------------------------------------------------------------------|----------------------------------------------------------------------------------------------------|----------------------------------------------------------------------------------------------------|----------------------------------------|----------------------------------|
| Operador* NXF  Cliente Codigo* 1234001ARS Apellido                                                                                                    | 1 Sexo* Hombre<br>s* RODRÍGUEZ SÁNCHEZ                                                                                                    | Fecha V o 17/03/1979                                                                                                    | Edad 39 Nil                            | abarazo 🗌 Lactancia 🗖            |
| Tratamiento Posología<br>General Envases Blísteres<br>SPD 🗹                                                                                                    | Historial Enfermedades                                                                                                    | Dator ersonales SPD                                                                                                    | Notas                                  | Filiación 🖪 🖡 🕅                  |
| Blísteres<br>Código paciente para<br>numeración blísteres<br>Tipo Blíster<br>Dias de antelación<br>Nº Blísteres que se recogen<br>Última Elaboración<br>Último periodo<br>Inicio<br>Fin | Semanal 4 tomas (4 unidades)<br>Semanal 4 tomas (8 unidades)<br>Semanal 4 tomas (12 unidades)<br>Semanal 3 tomas (8 unidades)<br>Semanal 3 tomas (8 unidades)<br>Semanal 3 tomas (8 unidades)<br>Semanal 3 tomas (10 unidades)<br>Semanal 3 tomas (10 unidades) | Falta consentimiento<br>Impreso Au<br>Falta consentimiento<br>Impreso Not<br>Formato blísteres<br>Horizontal<br>Vertical | o<br>torización SPD<br>ficación Médico |                                  |
|                                                                                                    | Agenda del paciente C                                                                                                    | lantilla Indicación SPD<br>lientes Intervención Documentos                                                               |                                        | <u>A</u> ceptar <u>C</u> ancelar |

Catfarma

divendres, 9 novembre de 2018

# Bon Treball

SEMPRE AL TEU SERVEI

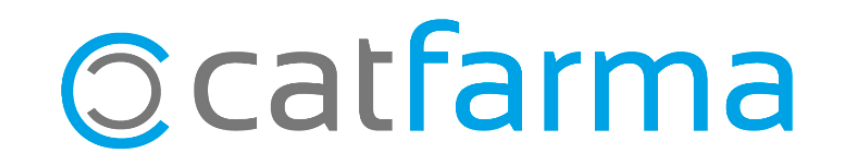